## 平塚信用金庫ビジネス Web の 機能追加(取引履歴詳細画面の追加)について

日頃より平塚信用金庫ビジネス Web をご利用いただき、誠にありがとうございます。 この度、ビジネス Web の取引履歴照会結果画面に表示された照会結果のうち、詳細を確認したい 1 明細のみを選択して表示・印刷できる取引履歴詳細画面を追加します。

【取引履歴照会結果画面】

| 取引履歴照会 🛙                                                                                                    |                                                                                    |                                                 |                                              |                                           |                                          |
|----------------------------------------------------------------------------------------------------|------------------------------------------------------------------------------------|-------------------------------------------------|----------------------------------------------|-------------------------------------------|------------------------------------------|
| 開会範囲 2019                                                                                                    | 9年12月01日 ~ 2019年12                                                                 | 月25日 開分                                         | 计数                                           |                                           | 10件                                      |
|                                                                                                    |                                                                                    | に示中のページを印刷します                                   | r.                                           |                                           |                                          |
| _                                                                                                    |                                                                                    |                                                 |                                              |                                           | <u>&lt;前へ 次へ&gt;</u>                     |
| <ul> <li>単合移動デク</li> <li>単合移動デク</li> <li>キ 92NV時V100</li> <li>219年12月21日</li> <li>2 約35分58秒</li> <li>2 99年12月31日</li> <li>キ 92NV時V100</li> <li>2 19年12月31日</li> <li>キ 92NV時V100</li> <li>2 19年12月31日</li> <li>1 19年12月31日</li> <li>1 19年12月31日</li> <li>1 19年12月31日</li> <li>キ 99年12月31日</li> <li>キ 99年12月31日</li> </ul> | 11 新込<br>ロ 単小売了 十<br>日<br>日<br>日<br>日<br>日<br>日<br>日<br>日<br>日<br>日<br>日<br>日<br>日 | ]刷したい<br>ミタンを追<br>【択ボタン<br>(次ページ                | 明細を選<br>加します<br>をクリッ<br>)を表示                 | 択できる。<br>。<br>クすると言<br>します。               | kう「選択」<br>洋細画面<br>(2000 155<br>(1000 155 |
| A SZAES3W1HH<br>2 19年12月16日<br>1 時47分16秒<br>第2 19年12月3日<br>2 199年12月31日                                                                                                    | ID 系符<br>エラー<br>XXXXエラー                                                            | 本店<br>台通<br>0000001<br>5 <sup>°</sup> 199944°C2 | セブン銀行<br>法人営業第一部<br>台通<br>0111444<br>5242 知2 | 支払金額<br>¥1<br>先方負担<br>資金移動金額<br>手数料<br>¥1 | ,200<br>5200<br>6100                     |

【取引履歴詳細画面(新規追加画面)】

|                                                                                          |                                                                                                |                |         |                            |                             | 文字サイズ 標準                                           | 拡大 困ったときは ピ        |  |  |  |  |  |  |
|------------------------------------------------------------------------------------------|------------------------------------------------------------------------------------------------|----------------|---------|----------------------------|-----------------------------|----------------------------------------------------|--------------------|--|--|--|--|--|--|
| ようこそ 大崎商事 巻 2003/04/13 11:00 ログイン(前回 2003/04/11 13:57) メイン オンライン取引 ファイル伝送 収納サービス 利用者情報変更 |                                                                                                |                |         |                            |                             |                                                    |                    |  |  |  |  |  |  |
| → 残高照会 → 入出金明編照会                                                                         | <ul> <li>         ・資金移動         ・資金移動予約協会・取消         ▼         ・         ・         ・</li></ul> |                |         | 引取品                        | 1997日<br>19月1日 - <u>資金利</u> | <ul> <li>         S動先口座情報(都度指定)編集      </li> </ul> | THEFT              |  |  |  |  |  |  |
| 取引履歴詳編                                                                                   | 取引履歴詳細                                                                                         |                |         |                            |                             |                                                    |                    |  |  |  |  |  |  |
| 受付情報                                                                                     |                                                                                                |                |         |                            |                             |                                                    |                    |  |  |  |  |  |  |
| 状態                                                                                       | 受付完了                                                                                           |                |         | 利用者名 141-5'01              |                             | 141-9°01                                           |                    |  |  |  |  |  |  |
| 受付番号                                                                                     | AF92NYBY1001                                                                                   |                |         | 受付日付 2019年12月21日 21時35分58秒 |                             |                                                    |                    |  |  |  |  |  |  |
| 1111                                                                                     |                                                                                                |                |         |                            |                             |                                                    |                    |  |  |  |  |  |  |
| 支払元口座                                                                                    |                                                                                                |                |         |                            |                             |                                                    |                    |  |  |  |  |  |  |
|                                                                                          | お取引店                                                                                           | 科日             | 口座番号    |                            |                             | 口座名義人                                              |                    |  |  |  |  |  |  |
| 志本                                                                                       |                                                                                                | 台道             | 0000001 |                            | 91293934(412)               |                                                    |                    |  |  |  |  |  |  |
| 振込先口座                                                                                    | 金融機関                                                                                           | 科田             | 口座番号    |                            |                             | 口座名義人                                              | 種別                 |  |  |  |  |  |  |
| 愛知線行<br>イーネット支店                                                                          |                                                                                                | 台道             | 0012345 | ;                          | 9040 909                    |                                                    | <u>新</u> 込         |  |  |  |  |  |  |
| 支払金額                                                                                     |                                                                                                |                | ¥1,200  | ED                         | 口情報                         | EDI                                                |                    |  |  |  |  |  |  |
| 先方負担于数料                                                                                  |                                                                                                | ¥200           |         | 振込依頼人                      |                             | so4o <b>900</b>                                    |                    |  |  |  |  |  |  |
| 資金移動金額                                                                                   |                                                                                                | ¥1,000         |         | コメント樹                      |                             |                                                    |                    |  |  |  |  |  |  |
| 資金移動于数料                                                                                  |                                                                                                | ¥100           |         | 資金                         | 全移動予定日                      | 2099年12月31日                                        |                    |  |  |  |  |  |  |
| 支払金額合計                                                                                   |                                                                                                |                | ¥1,200  |                            |                             |                                                    |                    |  |  |  |  |  |  |
|                                                                                          |                                                                                                | 表示中のページを目開<br> |         |                            | r.<br><                     | 画面に表示し <sup>、</sup><br>を印刷します。                     | ている明細              |  |  |  |  |  |  |
|                                                                                          |                                                                                                |                | < 页     | Ş                          |                             | 2019                                               | /12/25 12:58:42 時点 |  |  |  |  |  |  |

【お問い合わせ先】(受付時間 平日9:00~17:00)

しんきん I B ヘルプデスク T E L : 0 1 2 0 - 9 5 9 - 1 3 3

以上